## 杭州财务咨询注册公司代理记账 · 如何安装社会保险费管理客户端和 添加企业信息

| 产品名称 | 杭州财务咨询注册公司代理记账.如何安装社会<br>保险费管理客户端和添加企业信息 |
|------|------------------------------------------|
| 公司名称 | 杭州好又快财务管理有限公司                            |
| 价格   | 100.00/件                                 |
| 规格参数 |                                          |
| 公司地址 | 杭州市上城区置鼎时代中心4幢632室                       |
| 联系电话 | 0571-87911962 17764573265                |

## 产品详情

问:小编,我最近刚接手社会保险费相关工作,不太了解社会保险费客户端的下载路径和基础操作,可 以讲一讲嘛?

答:没问题!今天小编准备了如何安装社会保险费管理客户端和添加企业信息操作指引,一起来学习一 下吧~(以上海市税务局为例)

第一步

首先,进入国家税务总局上海市税务局官网

点击首页【纳税服务】—【下载中心】—【软件下载】,在软件下载界面,点击【社会保险费管理客户 端软件】,进入安装程序下载界面。

第二步

勾选"用人单位业务"功能,点击【浏览】按钮可更换安装路径,也可使用默认路径安装。点击【立即 安装】,开始安装程序。

安装完成后,点击【立即启动】按钮。

第三步

进入【用人单位】界面,点击【添加】。

进入添加单位界面,输入纳税人识别号,点击【下一步】。或者点击【选择已有单位】,选择需要添加 的单位信息。"选择已有单位"是系统获取本电脑中已添加"自然人电子税务局(扣缴端)"的单位信 息。

注:纳税人识别号一般为单位的18位统一社会信用代码,未办理"五证合一"、"三证合一"的单位为1 5位数字字母组成的纳税人识别号,办理组织临时登记的单位为组织临时登记代码,如上述识别号均无法 注册,请咨询主管税务机关。

第四步

用人单位初次使用"申报密码"安全认证方式登录,需修改初始申报密码。

添加单位后,系统跳转安全认证界面。输入申报密码后点击【确定】。初始化申报密码为单位编号(特 指社会保险部门登记的编号—社会保险登记码)后6位,若单位编号不足6位,则单位编号末尾补0,如单 位编号为"12345",则初始申报密码为"123450"。

按提示要求修改密码。输入新的申报密码两遍,点击【确定】,提示修改成功。

初次登录客户端,申报密码修改成功后,系统跳转至"确认参保登记信息"界面。用人单位应逐条核对 纳税人名称、纳税人识别号、社会保险经办机构、单位编号及主管税务机关信息,确认无误后,勾选左 下角"我已确认无误",点击【确定】按钮。如信息有误,请再次核对单位参保登记账户与税务登记主 体是否一致,如不一致,请联系主管税务机关。

第五步

输入申报密码,点击【确定】。

系统初始化获取相关信息,完成后自动进入客户端主操作界面。

如果有多个社会保险经办机构,多个单位编号情况下,可通过【切换单位】查看对应信息。